## SENTINEL 3 – INFORMACE O TEPLOTĚ POVRCHU

Data:

- S3A\_SL\_2\_LST\_\_\_20200710T091703\_20200710T092003\_20200711T145257\_0179\_ 060\_207\_2160\_LN2\_0\_NT\_004
- S3A\_SL\_2\_LST\_\_\_20200710T203957\_20200710T204257\_20200712T020351\_0179\_ 060\_214\_0720\_LN2\_0\_NT\_004

Jedná se o dva družicové snímky družice Sentinel 3 ze dne 10.7.2020 – denní a noční snímek.

## **Družice Sentinel 3**

Sentinel-3 se dělí na dvě samostatné družice Sentinel-3A a Sentinel-3B. První zmíněná družice byla vypuštěna v únoru 2016 a druhá byla zprovozněna v dubnu 2018. Sentinel-3 slouží k měření teploty oceánů a pevniny, k topografickému mapování ledu, jak mořského, tak pevninského a má na palubě 4 senzory, které vytváří různé typy dat.

Nachází se zde 2 senzory pro optická data (OLCI, SLSTR) a po jednom senzoru pro mikrovlnná (MWR) a radarová data (SRAL). Senzor OLCI (Ocean and Land Colour Instrument) se skládá z 21 spektrálních pásem o záběru 1270 km s prostorovým rozlišením 300 m a sleduje vegetační indexy, obsah chlorofylu v rostlinách a korálové útesy v mořích, dalším senzorem pro optická data je SLSTR (Sea and Land Surface Temperature Radiometer), který má 9 pásem o velikosti od 750 km do 1420 km a prostorovým rozlišením 500 m a monitoruje teplotu moří a pevnin. Pomocí radarového senzoru se měří výška moře, výška vln a rychlost větru nad hladinou oceánu s prostorovým rozlišením 300 m. Poslední částí satelitu je mikrovlnný radiometr, který upřesňuje výškové hodnoty.

Družice Sentinel 3 poskytuje přímo jako výstupní pásmo hodnoty LST (land surface temperature) – teplota zemského povrchu.

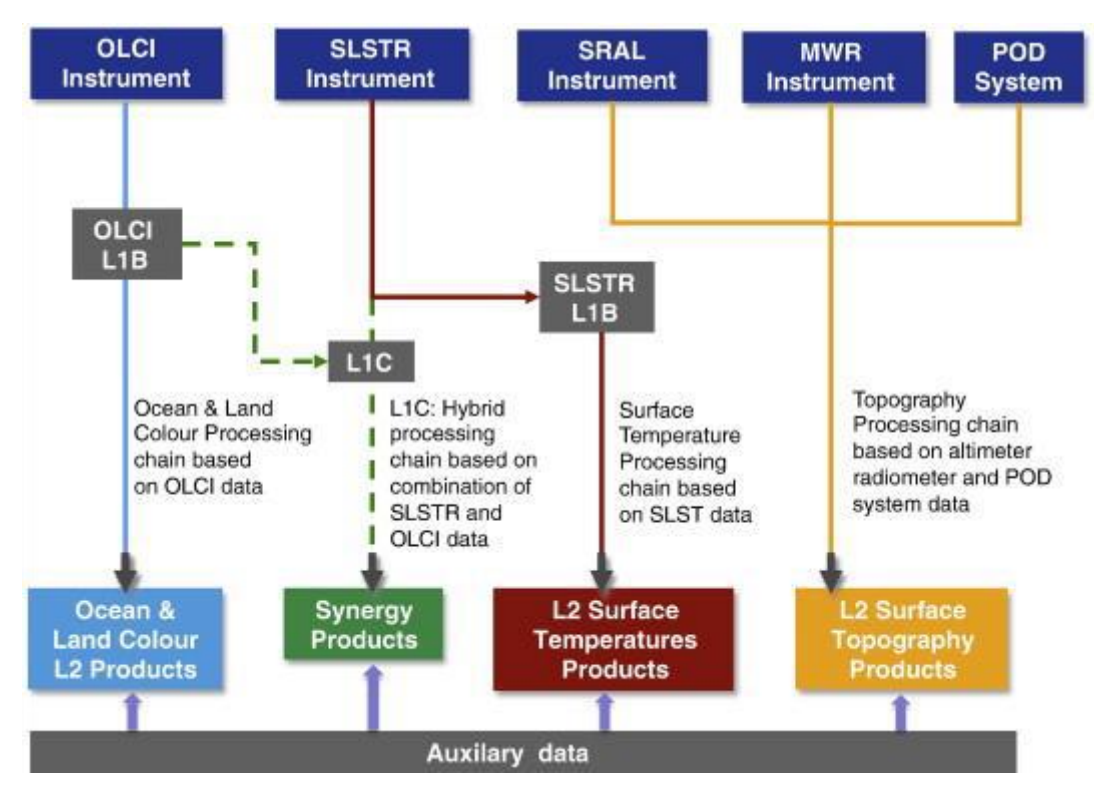

## POSTUP

- 1. Družicové snímky si stáhněte ze Sentinel SciHub: https://scihub.copernicus.eu/
- 2. Data jsou poskytována v 1km rozlišení a v Kelvinech. Změňte barevnou škálu a zkontrolujte hodnoty teploty povrchu v pixelech. Všimněte si teploty v místech, kde je oblačnost.

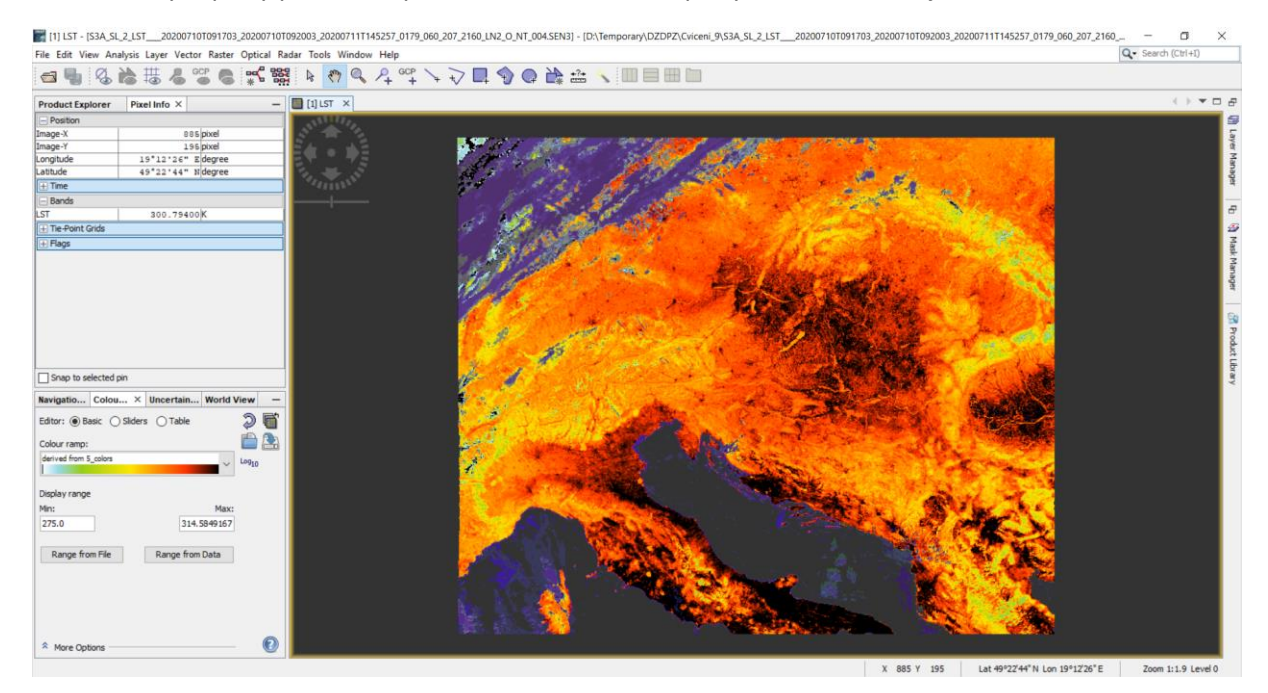

3. Pro lepší orientaci na snímku, si připravte vektorovou vrstvu v SHP pro Moravskoslezský kraj v souřadnicovém systému WGS84 a přidejte si jí k otevřenému snímku.

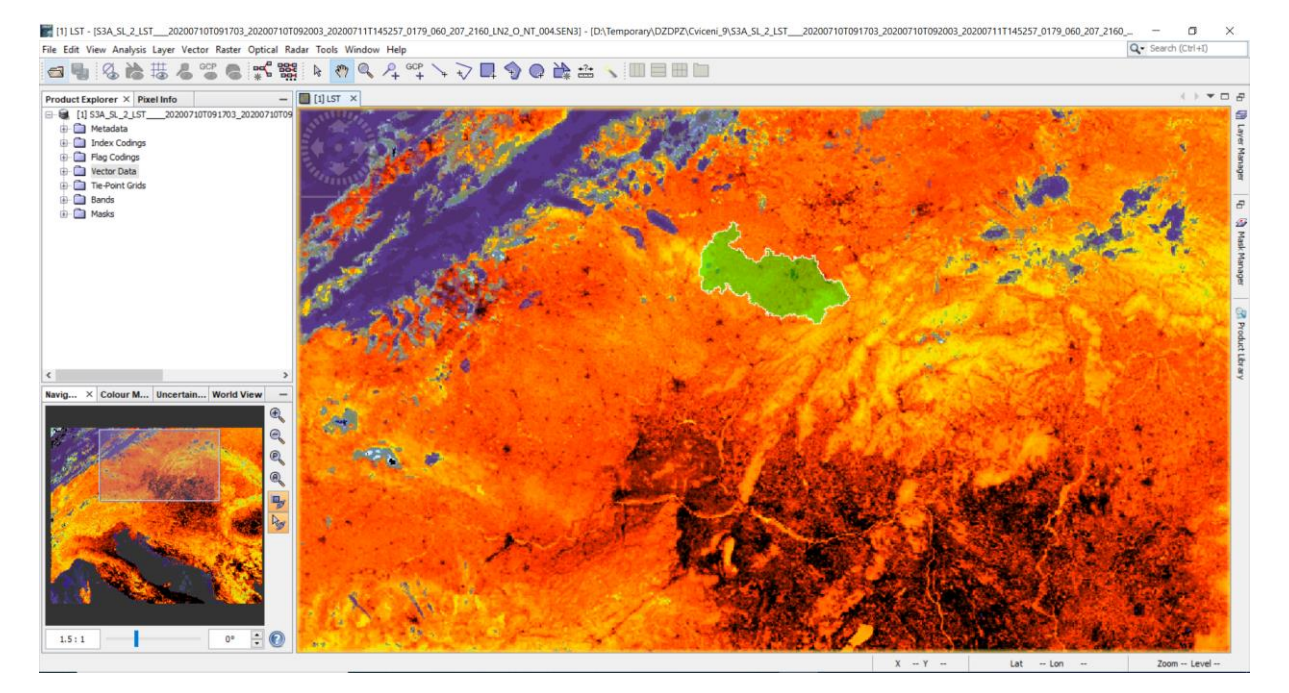

4. Před zjišťováním teploty na různých typech povrchu, je potřeba provést reprojekci snímku do systému WGS84. Tuto možnost naleznete v *Raster – Geometric – Reprojection*. Vstupem bude denní družicový snímek a jako souřadnicový systém nastavíme WGS84.

| O Parameters Repro       | ection Par | ameters                     |                   |         |  |
|--------------------------|------------|-----------------------------|-------------------|---------|--|
| Coordinate Reference     | System (C  | RS)                         |                   |         |  |
| Custom CRS               |            |                             |                   |         |  |
| Geodetic datum:          | World Ge   | detic System 1984           |                   |         |  |
| Projection:              | Geograph   | nic Lat/Lon (WGS 84)        |                   | ~       |  |
|                          |            |                             | Projection Par    | ameters |  |
| O Predefined CRS         |            |                             |                   | Select  |  |
| O Use CRS of             |            |                             |                   | ~       |  |
| Output Settings          |            |                             |                   |         |  |
| Preserve resolution      | on         | Reproject tie-poi           | nt grids          |         |  |
| Output Parameters        |            | No-data value:              | NaN               |         |  |
| Add delta lat/lon bands  |            | Resampling method:          | ~                 |         |  |
| Output Information       |            |                             |                   |         |  |
| Scene width: 2011 pixel  |            | Center longitude:           | tude: 16°10'25" E |         |  |
| Scene height: 1201 pixel |            | Center latitude: 46°07'41"N |                   |         |  |
| Scene height: 1201 p     |            |                             |                   |         |  |

5. Pro urychlení práce využijeme vytvoření subsetu na oblast Moravskoslezského kraje v menu *Raster – Subset*. Zapište si souřadnice pixelů vymezující danou oblast. Budeme je dále potřebovat při zpracování nočního snímku.

| 🗱 Specify Product Subset     |                                                                                                    | ×                                                                                                    |
|------------------------------|----------------------------------------------------------------------------------------------------|----------------------------------------------------------------------------------------------------|
| Spatial Subset Band Subset M | etadata Subset                                                                                                    |                                                                                                    |
|                              | <ul> <li>Pixel Coordinates Geo Coordinates Geo Coordinates Geo Coordinates Scene start X:</li> <li>Scene start Y:</li> <li>Scene end X:</li> <li>Scene end Y:</li> <li>Scene step X:</li> <li>Scene step Y:</li> <li>Subset scene width:</li> <li>Source scene width:</li> <li>Source scene height:</li> <li>Use Preview</li> </ul> | dinates<br>992 ᢏ<br>160 ᢏ<br>1,221 ᢏ<br>294 ᢏ<br>1 ᢏ<br>230.0<br>135.0<br>2011<br>1201<br>□ Fix full width<br>□ Fix full height |
|                              |                                                                                                    | Estimated, raw storage size: 15.3M                                                                                              |

6. Abychom pracovali s hodnotami ve stupních Celsia, provedeme úpravu celého snímku pomocí *Band Maths*. Výsledný snímek si prohlédněte a určete minimální a maximální teplotu.

| SHAP | Band     | Maths |
|------|----------|-------|
|      | - Branna |       |

| Target product:      |                     |                |                 |                 |              |             |          |               |                      |
|----------------------|---------------------|----------------|-----------------|-----------------|--------------|-------------|----------|---------------|----------------------|
| [3] subset_0_of_S3A  | 4_SL_2_LST20        | 200710T091703_ | 20200710T092003 | _20200711T14525 | 7_0179_060_2 | 207_2160_LN | 2_O_NT_0 | 04.SEN3_repro | ojected $\checkmark$ |
| Name:                | LST_Celsius         |                |                 |                 |              |             |          |               |                      |
| Description:         |                     |                |                 |                 |              |             |          |               |                      |
| Unit:                |                     |                |                 |                 |              |             |          |               |                      |
| Spectral wavelength: | 0.0                 |                |                 |                 |              |             |          |               |                      |
| Virtual (save exp    | ression only, don't | store data)    |                 |                 |              |             |          |               |                      |
| Replace NaN and      | infinity results by |                |                 |                 |              |             |          |               | NaN                  |
| Generate associa     | ated uncertainty ba | nd             |                 |                 |              |             |          |               |                      |
| Band maths expressio | on:                 |                |                 |                 |              |             |          |               |                      |
| LST-272.15           |                     |                |                 |                 |              |             |          |               |                      |
| Load Sa              | ave                 |                |                 |                 |              | Edit Expres | ssion    |               |                      |
|                      |                     |                |                 |                 |              |             | OK       | Cancel        | Help                 |

- 7. Vzhledem k tomu, že na snímku se velmi špatně orientuje, exportujte snímek do Geotiff a zobrazte si jej např. v QGIS s podkladovou mapou z OSM.
- 8. Pro zjištění teploty na různých typech povrchu je nutné si přidat klasifikovanou vrstvu Land Cover. Tu je možné přidat pravým tlačítkem myši při kliknutí na název výsledného subsetu a zvolení možnosti *Add Land Cover Band.* Vybereme si CCILandCover-2015.
- 9. Prostřednictví *Pin Managera* si vybereme vždy 2-3 pixely dané kategorie a ty si přejmenujeme dle klasifikace Land Cover.
- 10. Piny je nutné si uložit pro další práci.
- 11. Necháme si spočítat statistiky *Analysis Statistic* pro jednotlivé skupiny pinů a porovnáme denní a noční teploty pro jednotlivé typy povrchů.